# Alibaba Cloud

访问控制 教程

文档版本: 20220530

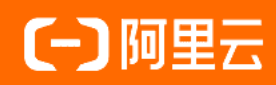

### 法律声明

阿里云提醒您在阅读或使用本文档之前仔细阅读、充分理解本法律声明各条款的内容。 如果您阅读或使用本文档,您的阅读或使用行为将被视为对本声明全部内容的认可。

- 您应当通过阿里云网站或阿里云提供的其他授权通道下载、获取本文档,且仅能用 于自身的合法合规的业务活动。本文档的内容视为阿里云的保密信息,您应当严格 遵守保密义务;未经阿里云事先书面同意,您不得向任何第三方披露本手册内容或 提供给任何第三方使用。
- 未经阿里云事先书面许可,任何单位、公司或个人不得擅自摘抄、翻译、复制本文 档内容的部分或全部,不得以任何方式或途径进行传播和宣传。
- 由于产品版本升级、调整或其他原因,本文档内容有可能变更。阿里云保留在没有 任何通知或者提示下对本文档的内容进行修改的权利,并在阿里云授权通道中不时 发布更新后的用户文档。您应当实时关注用户文档的版本变更并通过阿里云授权渠 道下载、获取最新版的用户文档。
- 4. 本文档仅作为用户使用阿里云产品及服务的参考性指引,阿里云以产品及服务的"现状"、"有缺陷"和"当前功能"的状态提供本文档。阿里云在现有技术的基础上尽最大努力提供相应的介绍及操作指引,但阿里云在此明确声明对本文档内容的准确性、完整性、适用性、可靠性等不作任何明示或暗示的保证。任何单位、公司或个人因为下载、使用或信赖本文档而发生任何差错或经济损失的,阿里云不承担任何法律责任。在任何情况下,阿里云均不对任何间接性、后果性、惩戒性、偶然性、特殊性或刑罚性的损害,包括用户使用或信赖本文档而遭受的利润损失,承担责任(即使阿里云已被告知该等损失的可能性)。
- 5. 阿里云网站上所有内容,包括但不限于著作、产品、图片、档案、资讯、资料、网站架构、网站画面的安排、网页设计,均由阿里云和/或其关联公司依法拥有其知识产权,包括但不限于商标权、专利权、著作权、商业秘密等。非经阿里云和/或其关联公司书面同意,任何人不得擅自使用、修改、复制、公开传播、改变、散布、发行或公开发表阿里云网站、产品程序或内容。此外,未经阿里云事先书面同意,任何人不得为了任何营销、广告、促销或其他目的使用、公布或复制阿里云的名称(包括但不限于单独为或以组合形式包含"阿里云"、"Aliyun"、"万网"等阿里云和/或其关联公司品牌,上述品牌的附属标志及图案或任何类似公司名称、商号、商标、产品或服务名称、域名、图案标示、标志、标识或通过特定描述使第三方能够识别阿里云和/或其关联公司)。
- 6. 如若发现本文档存在任何错误,请与阿里云取得直接联系。

# 通用约定

| 格式          | 说明                                     | 样例                                              |  |  |
|-------------|----------------------------------------|-------------------------------------------------|--|--|
| ⚠ 危险        | 该类警示信息将导致系统重大变更甚至故<br>障,或者导致人身伤害等结果。   | ⚠ 危险 重置操作将丢失用户配置数据。                             |  |  |
| ▲ 警告        | 该类警示信息可能会导致系统重大变更甚<br>至故障,或者导致人身伤害等结果。 | 警告<br>重启操作将导致业务中断,恢复业务<br>时间约十分钟。               |  |  |
| 〔〕 注意       | 用于警示信息、补充说明等,是用户必须<br>了解的内容。           | ▶ 注意<br>权重设置为0,该服务器不会再接受新<br>请求。                |  |  |
| ⑦ 说明        | 用于补充说明、最佳实践、窍门等,不是<br>用户必须了解的内容。       | ⑦ 说明<br>您也可以通过按Ctrl+A选中全部文件。                    |  |  |
| >           | 多级菜单递进。                                | 单击设置> 网络> 设置网络类型。                               |  |  |
| 粗体          | 表示按键、菜单、页面名称等UI元素。                     | 在 <b>结果确认</b> 页面,单击 <b>确定</b> 。                 |  |  |
| Courier字体   | 命令或代码。                                 | 执行    cd /d C:/window    命令,进入<br>Windows系统文件夹。 |  |  |
| 斜体          | 表示参数、变量。                               | bae log listinstanceid                          |  |  |
| [] 或者 [alb] | 表示可选项,至多选择一个。                          | ipconfig [-all -t]                              |  |  |
| {} 或者 {alb} | 表示必选项,至多选择一个。                          | switch {act ive st and}                         |  |  |

# 目录

| 1.通过RAM管控多运维人员的权限              | 05 |
|--------------------------------|----|
| 2.通过RAM限制用户的访问IP地址             | 07 |
| 3.通过RAM限制用户的访问时间段              | 10 |
| 4.通过RAM限制用户的访问方式               | 13 |
| 5.通过RAM限制只有启用了MFA的RAM用户才能访问云资源 | 16 |
| 6.移动应用使用临时安全令牌访问阿里云            | 19 |
| 7.对云上应用进行动态身份管理与授权             | 23 |
| 8.跨阿里云账号的资源授权                  | 26 |
| 9.RAM资源分组与授权                   | 29 |
| 10.使用资源组管理指定的ECS实例             | 31 |
| 11.使用标签对ECS实例进行分组授权            | 32 |
| 12.使用标签对RDS实例进行分组授权            | 35 |
| 13.通过RAM对ECS进行权限管理             | 37 |
| 14.通过RAM对OSS进行权限管理             | 40 |
| 15.通过RAM对RDS进行权限管理             | 48 |
| 16.通过RAM对SLB进行权限管理             | 50 |
| 17.通过RAM对CDN进行权限管理             | 53 |
| 18.通过RAM对VPC进行权限管理             | 54 |
| 19.通过RAM对操作审计进行权限管理            | 58 |
| 20.通过操作审计查看RAM的操作事件            | 60 |

# 1.通过RAM管控多运维人员的权限

当您的企业涉及多种运维需求时,通过RAM对不同的运维人员授予不同的权限,方便管理和控制。

### 背景信息

某企业购买了大量的阿里云服务,并将应用系统部署在云上,因此涉及多种运维需求:

- 不同的运维人员需要管理不同的阿里云服务。
- 不同的运维人员需要拥有不同的访问、操作、管理云资源的权限。

#### 解决方案

创建RAM用户,为RAM用户授予不同的权限策略,满足不同场景的运维需求。

| 运维人员               | 权限策略名称                                     | 权限策略说明                              |  |  |
|--------------------|--------------------------------------------|-------------------------------------|--|--|
| 云运维人员              | AdministratorAccess                        | 管理所有阿里云资源的权限                        |  |  |
|                    | AliyunECSFullAccess                        | 管理云服务器服务(ECS)的权限                    |  |  |
|                    | AliyunESSFullAccess                        | 管理弹性伸缩服务(ESS)的权限                    |  |  |
| <b>虎</b> 拟机 法 维人 吕 | AliyunSLBFullAccess                        | 管理负载均衡服务(SLB)的权限                    |  |  |
| 虚拟机运维入贝            | AliyunNASFullAccess                        | 管理文件存储服务(NAS)的权限                    |  |  |
|                    | AliyunOSSFullAccess                        | 管理对象存储服务(OSS)权限                     |  |  |
|                    | AliyunOTSFullAccess                        | 管理表格存储服务(OTS)的权限                    |  |  |
|                    | AliyunCDNFullAccess                        | 管理CDN的权限                            |  |  |
|                    | AliyunCENFullAccess                        | 管理云企业网(CEN)的权限                      |  |  |
|                    | AliyunCommonBandwidthPackageFullAcc<br>ess | 管理共享带宽的权限                           |  |  |
|                    | AliyunEIPFullAccess                        | 管理弹性公网IP(EIP)的权限                    |  |  |
| 网络运维人员             | AliyunExpressConnectFullAccess             | 管理高速通道(ExpressConnect)的权限           |  |  |
|                    | AliyunNAT GatewayFullAccess                | 管理NAT网关(NATGateway)的权限              |  |  |
|                    | AliyunSCDNFullAccess                       | 管理安全加速(SCDN)的权限                     |  |  |
|                    | AliyunSmartAccessGatewayFullAccess         | 管理智能接入网关<br>(SmartAccessGateway)的权限 |  |  |
|                    | AliyunVPCFullAccess                        | 管理专有网络(VPC)的权限                      |  |  |
|                    | AliyunVPNGatewayFullAccess                 | 管理VPN网关(VPNGateway)的权限              |  |  |
|                    | AliyunRDSFullAccess                        | 管理云数据库服务(RDS)的权限                    |  |  |

| 整握库运维人员 | 权限策略名称                       | 权限策略说明                 |  |  |
|---------|------------------------------|------------------------|--|--|
|         | AliyunDTSFullAccess          | 管理数据传输服务(DTS)的权限       |  |  |
| 安全运维人员  | AliyunYundunFullAccess       | 管理云盾所有产品(Yundun)的权限    |  |  |
| 监控运维人员  | AliyunActionTrailFullAccess  | 管理操作审计(ActionTrail)的权限 |  |  |
|         | AliyunARMSFullAccess         | 管理业务实时监控服务(ARMS)的权限    |  |  |
|         | AliyunCloudMonitorFullAccess | 管理云监控(CloudMonitor)的权限 |  |  |
|         | ReadOnlyAccess               | 只读访问所有阿里云资源的权限         |  |  |
|         | AliyunSupport FullAccess     | 管理工单系统的权限              |  |  |

#### 操作步骤

本示例将RAM用户 alice@secloud.onaliyun.com 配置为数据库运维人员,允许该RAM用户管理云数据库服务(RDS)和数据传输服务(DTS)。

- 1. 使用阿里云账号登录RAM控制台。
- 2. 创建RAM用户 alice@secloud.onaliyun.com 。
   具体操作,请参见创建RAM用户。
- 3. 为RAM用户 alice@secloud.onaliyun.com 授 予 AliyunRDSFullAccess 和 AliyunDTSFullAccess 的权限策略。

具体操作,请参见为RAM用户授权。

您可以重复步骤~步骤,创建其他RAM用户并授予对应的权限策略,使其管理不同的云服务。

# 2.通过RAM限制用户的访问IP地址

RAM可以限制用户只能通过指定的IP地址访问企业的云资源,从而增强访问安全性。

#### 前提条件

创建自定义权限策略前,您需要先了解权限策略语言的基本结构和语法。更多信息,请参见权限策略基本元 素和权限策略语法和结构。

#### 背景信息

企业A购买了很多阿里云资源来开展业务,例如:ECS实例、RDS实例、SLB实例和OSS存储空间等。为了确保其业务和数据安全,企业希望用户只能通过企业专用网络的IP地址访问阿里云,而不是在任意地点都可以访问阿里云。

您可以根据需要创建自定义权限策略,然后创建RAM用户并为RAM用户授予对应的权限,从而保证RAM用户 只能通过指定的IP地址访问阿里云。

#### 步骤一: 创建自定义权限策略

- 1. 使用阿里云账号登录RAM控制台。
- 2. 在左侧导航栏,选择权限管理 > 权限策略。
- 3. 在权限策略页面, 单击创建权限策略。
- 4. 在创建权限策略页面,单击脚本编辑页签。
- 5. 输入权限策略内容, 然后单击下一步: 编辑基本信息。

```
策略内容示例: RAM用户只能通过 192.168.0.0/16 和 172.16.215.218 这两个IP地址访问ECS。您
可以通过设置 Condition 下 acs:SourceIp 的值为 192.168.0.0/16 和 172.16.215.218 来实
现。
```

```
{
 "Statement": [
   {
     "Action": "ecs:*",
     "Effect": "Allow",
     "Resource": "*",
     "Condition": {
       "IpAddress": {
          "acs:SourceIp":[
          "192.168.0.0/16",
         "172.16.215.218"
        1
       }
      }
   }
 ],
 "Version": "1"
}
```

⑦ 说明 Condition (限制条件)只针对当前权限策略描述的操作有效。实际使用时,您可以将IP地址修改为企业的实际网络IP地址。

- 6. 输入权限策略名称和备注。
- 7. 检查并优化权限策略内容。
  - 基础权限策略优化

系统会对您添加的权限策略语句自动进行基础优化。基础权限策略优化会完成以下任务:

- 删除不必要的条件。
- 删除不必要的数组。
- (可选)高级权限策略优化

您可以将鼠标悬浮在**可选: 高级策略优化**上,单击**执行**,对权限策略内容进行高级优化。高级权限 策略优化功能会完成以下任务:

- 拆分不兼容操作的资源或条件。
- 收缩资源到更小范围。
- 去重或合并语句。

8. 单击确定。

#### 步骤二: 创建RAM用户

- 1. 使用阿里云账号登录RAM控制台。
- 2. 在左侧导航栏,选择身份管理 > 用户。
- 3. 在用户页面, 单击创建用户。
- 4. 在创建用户页面的用户账号信息区域, 输入登录名称和显示名称。

⑦ 说明 单击添加用户,可一次性创建多个RAM用户。

- 5. 在访问方式区域,选择访问方式。
  - 控制台访问:设置控制台登录密码、重置密码策略和多因素认证策略。

⑦ 说明 自定义登录密码时,密码必须满足密码复杂度规则。关于如何设置密码复杂度规则, 请参见设置RAM用户密码强度。

OpenAPI调用访问:自动为RAM用户生成访问密钥(AccessKey),支持通过API或其他开发工具访问阿里云。

⑦ 说明 为了保障账号安全,建议仅为RAM用户选择一种登录方式,避免RAM用户离开组织后仍可以通过访问密钥访问阿里云资源。

#### 6. 单击**确定**。

#### 步骤三:为RAM用户授权

将步骤一创建的自定义权限策略授予步骤二创建的RAM用户。

- 1. 使用阿里云账号登录RAM控制台。
- 2. 在左侧导航栏,选择**身份管理 > 用户**。
- 3. 在用户页面,单击目标RAM用户操作列的添加权限。

- 4. 在添加权限面板,为RAM用户添加权限。
  - i. 选择授权应用范围。
    - 整个云账号: 权限在当前阿里云账号内生效。
    - 指定资源组: 权限在指定的资源组内生效。

⑦ 说明 指定资源组授权生效的前提是该云服务已支持资源组。更多信息,请参见支持资源组的云服务。

ii. 输入授权主体。

授权主体即需要授权的RAM用户,系统会自动填入当前的RAM用户,您也可以添加其他RAM用户。 iii.选择权限策略。

⑦ 说明 每次最多绑定5条策略,如需绑定更多策略,请分次操作。

5. 单击确定。

6. 单击完成。

# 3.通过RAM限制用户的访问时间段

RAM可以限制用户只能在指定的时间段访问企业的云资源,从而增强访问安全性。

#### 前提条件

创建自定义权限策略前,您需要先了解权限策略语言的基本结构和语法。更多信息,请参见权限策略基本元 素和权限策略语法和结构。

#### 背景信息

企业A购买了很多阿里云资源来开展业务,例如: ECS实例、RDS实例、SLB实例和OSS存储空间等。为了确保其业务和数据安全,企业希望用户只能在工作时间访问阿里云,而不是在任意时间都可以访问阿里云。

您可以根据需要创建自定义权限策略,然后创建RAM用户并为RAM用户授予对应的权限,从而保证RAM用户 只能在指定的时间段访问阿里云。

#### 步骤一: 创建自定义权限策略

- 1. 使用阿里云账号登录RAM控制台。
- 2. 在左侧导航栏,选择权限管理 > 权限策略。
- 3. 在权限策略页面,单击创建权限策略。
- 4. 在创建权限策略页面,单击脚本编辑页签。
- 5. 输入权限策略内容,然后单击下一步:编辑基本信息。

策略内容示例: RAM用户只能在特定时间段(北京时间2019年8月12日17:00之前)访问ECS。您可以 通过设置 Condition 下 acs:CurrentTime 的值为 2019-08-12T17:00:00+08:00 来实现。

⑦ 说明 Condition (限制条件)只针对当前权限策略描述的操作有效。您可以修改时间 20
 19-08-12T17:00:00+08:00 为企业允许访问的时间。

#### 6. 输入权限策略名称和备注。

- 7. 检查并优化权限策略内容。
  - 基础权限策略优化

系统会对您添加的权限策略语句自动进行基础优化。基础权限策略优化会完成以下任务:

- 删除不必要的条件。
- 删除不必要的数组。
- (可选)高级权限策略优化

您可以将鼠标悬浮在**可选: 高级策略优化**上,单击**执行**,对权限策略内容进行高级优化。高级权限 策略优化功能会完成以下任务:

- 拆分不兼容操作的资源或条件。
- 收缩资源到更小范围。
- 去重或合并语句。
- 8. 单击确定。

#### 步骤二: 创建RAM用户

- 1. 使用阿里云账号登录RAM控制台。
- 2. 在左侧导航栏,选择身份管理>用户。
- 3. 在用户页面, 单击创建用户。
- 4. 在创建用户页面的用户账号信息区域, 输入登录名称和显示名称。

⑦ 说明 单击添加用户,可一次性创建多个RAM用户。

- 5. 在访问方式区域,选择访问方式。
  - 控制台访问:设置控制台登录密码、重置密码策略和多因素认证策略。

⑦ 说明 自定义登录密码时,密码必须满足密码复杂度规则。关于如何设置密码复杂度规则, 请参见设置RAM用户密码强度。

OpenAPI调用访问:自动为RAM用户生成访问密钥(AccessKey),支持通过API或其他开发工具访问阿里云。

⑦ 说明 为了保障账号安全,建议仅为RAM用户选择一种登录方式,避免RAM用户离开组织后仍可以通过访问密钥访问阿里云资源。

6. 单击确定。

#### 步骤三:为RAM用户授权

将步骤一创建的自定义权限策略授予步骤二创建的RAM用户。

- 1. 使用阿里云账号登录RAM控制台。
- 2. 在左侧导航栏,选择身份管理>用户。
- 3. 在用户页面,单击目标RAM用户操作列的添加权限。
- 4. 在添加权限面板,为RAM用户添加权限。

- i. 选择授权应用范围。
  - **整个云账号**: 权限在当前阿里云账号内生效。
  - 指定资源组: 权限在指定的资源组内生效。

⑦ 说明 指定资源组授权生效的前提是该云服务已支持资源组。更多信息,请参见支持资源组的云服务。

ii. 输入授权主体。

授权主体即需要授权的RAM用户,系统会自动填入当前的RAM用户,您也可以添加其他RAM用户。 iii. 选择权限策略。

? 说明 每次最多绑定5条策略,如需绑定更多策略,请分次操作。

- 5. 单击**确定**。
- 6. 单击完成。

# 4.通过RAM限制用户的访问方式

RAM可以限制用户只能通过指定的访问方式访问企业的云资源,从而增强访问安全性。

#### 前提条件

创建自定义权限策略前,您需要先了解权限策略语言的基本结构和语法。更多信息,请参见权限策略基本元 素和权限策略语法和结构。

#### 背景信息

企业A购买了很多阿里云资源来开展业务,例如: ECS实例、RDS实例、SLB实例和OSS存储空间等。为了确保其业务和数据安全,企业希望RAM用户只能通过HTTPS方式访问阿里云。

您可以根据需要创建自定义权限策略,然后创建RAM用户并为RAM用户授予对应的权限,从而保证RAM用户 只能通过HTTPS方式访问阿里云。

#### 步骤一: 创建自定义权限策略

- 1. 使用阿里云账号登录RAM控制台。
- 2. 在左侧导航栏,选择权限管理 > 权限策略。
- 3. 在权限策略页面,单击创建权限策略。
- 4. 在创建权限策略页面,单击脚本编辑页签。
- 5. 输入权限策略内容,然后单击下一步:编辑基本信息。

策略内容示例: RAM用户只能通过HTTPS方式访问ECS。您可以通过设置 Condition 下 acs:SecureT ransport 的值为 true 来实现。

```
{
   "Statement": [
    {
        "Action": "ecs:*",
        "Effect": "Allow",
        "Resource": "*",
        "Condition": {
            "Bool": {
               "acs:SecureTransport": "true"
            }
        }
      }
    ],
    "Version": "1"
}
```

⑦ 说明 Condition (限制条件)只针对当前权限策略描述的操作有效。您可以修改 acs:Se cureTransport 为 true 或 false 。

#### 6. 输入权限策略名称和备注。

- 7. 检查并优化权限策略内容。
  - 基础权限策略优化

系统会对您添加的权限策略语句自动进行基础优化。基础权限策略优化会完成以下任务:

- 删除不必要的条件。
- 删除不必要的数组。
- (可选)高级权限策略优化

您可以将鼠标悬浮在**可选: 高级策略优化**上,单击**执行**,对权限策略内容进行高级优化。高级权限 策略优化功能会完成以下任务:

- 拆分不兼容操作的资源或条件。
- 收缩资源到更小范围。
- 去重或合并语句。
- 8. 单击确定。

#### 步骤二: 创建RAM用户

- 1. 使用阿里云账号登录RAM控制台。
- 2. 在左侧导航栏,选择身份管理>用户。
- 3. 在用户页面, 单击创建用户。
- 4. 在创建用户页面的用户账号信息区域, 输入登录名称和显示名称。

⑦ 说明 单击添加用户,可一次性创建多个RAM用户。

- 5. 在访问方式区域,选择访问方式。
  - 控制台访问: 设置控制台登录密码、重置密码策略和多因素认证策略。

⑦ 说明 自定义登录密码时,密码必须满足密码复杂度规则。关于如何设置密码复杂度规则, 请参见设置RAM用户密码强度。

OpenAPI调用访问:自动为RAM用户生成访问密钥(AccessKey),支持通过API或其他开发工具访问阿里云。

⑦ 说明 为了保障账号安全,建议仅为RAM用户选择一种登录方式,避免RAM用户离开组织后仍可以通过访问密钥访问阿里云资源。

#### 6. 单击**确定**。

#### 步骤三:为RAM用户授权

将步骤一创建的自定义权限策略授予步骤二创建的RAM用户。

- 1. 使用阿里云账号登录RAM控制台。
- 2. 在左侧导航栏,选择身份管理>用户。
- 3. 在用户页面, 单击目标RAM用户操作列的添加权限。
- 4. 在添加权限面板,为RAM用户添加权限。

- i. 选择授权应用范围。
  - 整个云账号: 权限在当前阿里云账号内生效。
  - 指定资源组: 权限在指定的资源组内生效。

⑦ 说明 指定资源组授权生效的前提是该云服务已支持资源组。更多信息,请参见支持资源组的云服务。

ii. 输入授权主体。

授权主体即需要授权的RAM用户,系统会自动填入当前的RAM用户,您也可以添加其他RAM用户。 iii. 选择权限策略。

⑦ 说明 每次最多绑定5条策略,如需绑定更多策略,请分次操作。

- 5. 单击**确定**。
- 6. 单击完成。

# 5.通过RAM限制只有启用了MFA的RAM 用户才能访问云资源

本文介绍如何通过RAM限制只有启用了多因素认证(MFA)的RAM用户才能访问云资源,例如: ECS。

#### 前提条件

- 创建自定义策略前,需要先了解权限策略语言的基本结构和语法。更多信息,请参见权限策略基本元素和权限策略语法和结构。
- 操作前,请在移动设备端下载并安装Google Authenticator应用。下载方式如下:
  - iOS: 在App Store中搜索Google Authenticator。
  - Android: 在应用市场中搜索Google Authenticator。

⑦ 说明 Android版Google Authenticator还依赖外部二维码扫描组件,所以您还需要在应用市场中搜索并安装条行码扫描器。

### 步骤一: 创建自定义策略

- 1. 使用阿里云账号登录RAM控制台。
- 2. 在左侧导航栏,选择权限管理 > 权限策略。
- 3. 在权限策略页面, 单击创建权限策略。
- 4. 在创建权限策略页面,单击脚本编辑页签。
- 5. 输入权限策略内容, 然后单击下一步: 编辑基本信息。

策略内容示例:只有启用了MFA的RAM用户才能在控制台访问ECS资源。您可以通过设置 Condition 下 acs:MFAPresent 的值为 true 来实现。

② **说明** Condition (限制条件)只针对当前权限策略描述的操作有效。您可以根据实际情况 修改策略内容,限制访问其他云资源。

6. 输入权限策略名称和备注。

- 7. 检查并优化权限策略内容。
  - 基础权限策略优化

系统会对您添加的权限策略语句自动进行基础优化。基础权限策略优化会完成以下任务:

- 删除不必要的条件。
- 删除不必要的数组。
- (可选)高级权限策略优化

您可以将鼠标悬浮在**可选:高级策略优化**上,单击**执行**,对权限策略内容进行高级优化。高级权限 策略优化功能会完成以下任务:

- 拆分不兼容操作的资源或条件。
- 收缩资源到更小范围。
- 去重或合并语句。
- 8. 单击确定。

#### 步骤二: 创建RAM用户

- 1. 使用阿里云账号登录RAM控制台。
- 2. 在左侧导航栏,选择身份管理 > 用户。
- 3. 在用户页面,单击创建用户。
- 4. 在创建用户页面的用户账号信息区域, 输入登录名称和显示名称。

⑦ 说明 单击添加用户,可一次性创建多个RAM用户。

- 5. 在访问方式区域,选择访问方式。
  - 控制台访问:设置控制台登录密码、重置密码策略和多因素认证策略。

⑦ 说明 自定义登录密码时,密码必须满足密码复杂度规则。关于如何设置密码复杂度规则, 请参见设置RAM用户密码强度。

○ OpenAPI调用访问:自动为RAM用户生成访问密钥(AccessKey),支持通过API或其他开发工具访问阿里云。

⑦ 说明 为了保障账号安全,建议仅为RAM用户选择一种登录方式,避免RAM用户离开组织后仍可以通过访问密钥访问阿里云资源。

#### 6. 单击**确定**。

#### 步骤三:为RAM用户授权

将步骤一创建的自定义策略授予步骤二创建的RAM用户。

- 1. 使用阿里云账号登录RAM控制台。
- 2. 在左侧导航栏,选择身份管理>用户。
- 3. 在用户页面,单击目标RAM用户操作列的添加权限。
- 4. 在添加权限面板,为RAM用户添加权限。

- i. 选择授权应用范围。
  - 整个云账号: 权限在当前阿里云账号内生效。
  - 指定资源组: 权限在指定的资源组内生效。

⑦ 说明 指定资源组授权生效的前提是该云服务已支持资源组。更多信息,请参见支持资源组的云服务。

ii. 输入授权主体。

授权主体即需要授权的RAM用户,系统会自动填入当前的RAM用户,您也可以添加其他RAM用户。 iii.选择权限策略。

⑦ 说明 每次最多绑定5条策略,如需绑定更多策略,请分次操作。

5. 单击**确定**。

6. 单击完成。

### 步骤四:为RAM用户启用MFA

为步骤二创建的RAM用户启用MFA。

- 1. 阿里云账号或RAM管理员登录RAM控制台。
- 2. 在左侧导航栏,选择身份管理>用户。
- 3. 在用户登录名称/显示名称列,单击目标RAM用户名称。
- 4. 单击认证管理页签, 然后单击虚拟MFA页签。
- 5. 单击启用虚拟MFA。
- 6. 在移动设备端,添加虚拟MFA设备。

⑦ 说明 如下以iOS系统上的Google Authenticator应用为例。

- i. 登录Google Authenticator应用。
- ii. 单击开始使用,选择合适的方式添加虚拟MFA设备。
  - 扫码添加(推荐): 单击扫描二维码, 然后扫描从RAM控制台扫码获取页签下的二维码。
  - 手动添加:先单击输入设置密钥,然后填写从RAM控制台手输信息获取页签下的账号和密钥, 最后单击添加。
- 7. 在RAM控制台, 输入移动设备端显示的两组连续的动态验证码, 然后单击确定绑定。

⑦ 说明 您还可以设置是否允许RAM用户保存MFA验证状态7天,如果为允许,则RAM用户使用 MFA登录时,可以选中记住这台机器,7天内无需再次验证,就可以在7天内免MFA验证。关于具 体的设置方法,请参见设置RAM用户安全策略。

# 6.移动应用使用临时安全令牌访问阿里云

本文介绍移动应用如何使用RAM角色的临时安全令牌(STS Token)访问阿里云资源。

### 背景信息

企业A开发了一款移动应用(App),并购买了对象存储(OSS)服务。App需要直连OSS上传或下载数据, 但是App运行在用户自己的移动设备上,这些设备不受企业A的控制。

企业A有如下要求:

- 直传数据:企业A不希望所有App都通过企业的服务端应用服务器(Application Server)来进行数据中转,而希望能够直连OSS上传或下载数据。
- 安全管控:企业A不希望将访问密钥(AccessKey)保存到移动设备中,因为移动设备是归属于用户控制,属于不可信的运行环境。
- 风险控制:企业A希望将风险控制到最小,每个App直连OSS时都必须拥有最小的访问权限且访问时效需 要很短。

#### 解决方案

当移动应用(App)直连OSS上传或下载数据时,App需要向应用服务器申请访问凭证。应用服务器以RAM 用户身份扮演RAM角色,调用STS API AssumeRole接口获取临时安全令牌,并将临时安全令牌传递给 App,App使用临时安全令牌访问OSS。

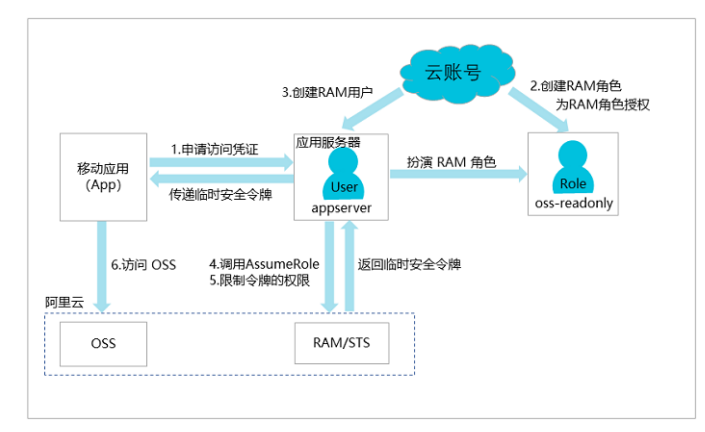

- 1. App向应用服务器申请访问凭证。
- 使用阿里云账号A创建一个RAM角色,并为RAM角色授予合适的权限。
   具体操作,请参见创建RAM角色并授权。
- 3. 使用阿里云账号A为应用服务器创建一个RAM用户,并允许应用服务器以RAM用户身份扮演该RAM角色。

具体操作,请参见创建RAM用户并允许扮演RAM角色。

- 应用服务器通过调用STS API AssumeRole接口获取RAM角色的临时安全令牌。
   具体操作,请参见应用服务器获取临时安全令牌。
- 应用服务器可以进一步限制临时安全令牌的权限,以更精细地控制每个App的权限。
   具体操作,请参见限制临时安全令牌的权限。
- 当App需要直连OSS上传或下载数据时,可以使用临时安全令牌访问OSS进行数据直传。
   具体操作,请参见App使用临时安全令牌并访问OSS。

假设阿里云账号A的账号ID为 123456789012\*\*\*\* 。

1. 使用阿里云账号A创建可信实体为阿里云账号的RAM角色 oss-readonly 。

⑦ 说明 创建RAM角色时选择当前云账号作为受信阿里云账号,即只允许阿里云账号A下的RAM 用户来扮演该RAM角色。

具体操作,请参见创建可信实体为阿里云账号的RAM角色。

RAM角色创建成功后,在角色基本信息页面可以查看到该RAM角色的ARN和信任策略。

- o RAM角色的ARN为 acs:ram::123456789012\*\*\*\*:role/oss-readonly 。
- RAM角色的信任策略如下。

⑦ 说明 以下策略表示只允许阿里云账号A下的RAM用户来扮演RAM角色。

```
{
    "Statement": [{
        "Action": "sts:AssumeRole",
        "Effect": "Allow",
        "Principal": {
            "RAM": [
               "acs:ram::123456789012****:root"
            ]
        }
    }],
    "Version": "1"
}
```

2. 为RAM角色授权。为RAM角色 oss-readonly 授予OSS的只读访问权

限 AliyunOSSReadOnlyAccess 。

具体操作,请参见为RAM角色授权。

创建RAM用户并允许扮演RAM角色

1. 使用阿里云账号A为应用服务器创建RAM用户 appserver 。

具体操作,请参见创建RAM用户。

2. 为创建好的RAM用户授予 AliyunSTSAssumeRoleAccess 权限,即允许RAM用户扮演RAM角色。

具体操作,请参见为RAM用户授权。

#### 应用服务器获取临时安全令牌

1. 应用服务器使用RAM用户的访问密钥调用STS API Assume Role接口。

⑦ 说明 必须配置应用服务器的访问密钥,而非阿里云账号A的访问密钥。

使用阿里云CLI调用AssumeRole的示例如下。

○ 请求示例

aliyuncli sts AssumeRole --RoleArn acs:ram::123456789012\*\*\*\*:role/oss-readonly --Role SessionName client-001

。 返回示例

```
{
    "AssumedRoleUser": {
        "AssumedRoleId": "391578752573****:client-001",
        "Arn": "acs:ram::123456789012****:role/oss-readonly/client-001"
    },
    "Credentials": {
        "AccessKeySecret": "93ci2umK1QKNEja6WGqi1Ba7Q2Fv9PwxZqtVF2Vy****",
        "SecurityToken": "*******",
        "SecurityToken": "*******",
        "Expiration": "2016-01-13T15:02:37Z",
        "AccessKeyId": "STS.F13GjskXTjk38dBY6YxJt***"
    },
    "RequestId": "E1779AAB-E7AF-47D6-A9A4-53128708B6CE"
}
```

② 说明 上述示例未指定 Policy 参数,因此返回的临时安全令牌将拥有RAM角色 oss-reado nly 的所有权限。您也可以额外限制临时安全令牌的权限,更多信息,请参见限制临时安全令牌的 权限。

2. STS服务将临时安全令牌返回给应用服务器。返回的临时安全令牌中包含 AccessKeyId 、 AccessKey Secret 和 SecurityToken 。

⑦ 说明 SecurityToken 过期时间较短。如果需要一个较长的过期时间,应用服务器需要重新 颁发临时安全令牌,例如:每隔1800秒颁发一次。

### 限制临时安全令牌的权限

在线上系统,请务必通过使用 Policy 参数来根据用户或设备限制不同临时安全令牌的权限,避免越权风 险。以下是此参数的使用示例。

以下示例表示: 只允许访问 sample-bucket/2015/01/01/\*.jpg 。

• 请求示例

```
aliyuncli sts AssumeRole --RoleArn acs:ram::123456789012****:role/oss-readonly --RoleSess
ionName client-002 --Policy "{\"Version\":\"1\", \"Statement\": [{\"Effect\":\"Allow\", \
"Action\":\"oss:GetObject\", \"Resource\":\"acs:oss:*:*:sample-bucket/2015/01/01/*.jpg\"}
]}"
```

● 返回示例

#### 教程·移动应用使用临时安全令牌访问 阿里云

```
{
    "AssumedRoleUser": {
        "AssumedRoleId": "391578752573****:client-002",
        "Arn": "acs:ram::123456789012****:role/oss-readonly/client-002"
    },
    "Credentials": {
        "AccessKeySecret": "28Co5Vyx2XhtTqj3RJgdud4ntyzrSNdUvNygAj7x****",
        "SecurityToken": "*******",
        "SecurityToken": "*******",
        "Expiration": "2016-01-13T15:03:39Z",
        "AccessKeyId": "STS.FJ6EMcS1JLZgAcBJSTDG1****"
    },
    "RequestId": "98835D9B-86E5-4BB5-A6DF-9D3156ABA567"
}
```

⑦ 说明 临时安全令牌的默认过期时间为3600秒。通过 DurationSeconds 参数可以限制其过期时间,最长不超过3600秒。

### App使用临时安全令牌并访问OSS

- 1. 应用服务器将临时安全令牌传递给App。
- 2. App使用临时安全令牌访问OSS。

下面是阿里云CLI使用临时安全令牌访问OSS的示例。

• 配置临时安全令牌

语法: aliyuncli oss Config --host --accessid --accesskey --sts\_token

aliyuncli oss Config --host oss.aliyuncs.com --accessid STS.FJ6EMcS1JLZgAcBJSTDG1\*\*\*\* --accesskey 28Co5Vyx2XhtTqj3RJgdud4ntyzrSNdUvNygAj7x\*\*\*\* --sts\_token CAESnQMIARKAASJg nzMz1XVyJn4KI+FsysaIpTGm8ns8Y74HVEj0pOevO8ZWXrnnkz4a4rBEPBAdFkh3197GUsprujsiU78Fkszxh nQPKkQKcyvPihoXqKvuukrQ/Uoudk31KAJEz5o2Ej1NUREcxWjRDRSISMzkxNTc4NzUyNTczOTcyODU0Kgpjb GllbnQtMDAxMKmZxIHBKjoGUnNhTUQ1Qn8KATEaegoFQWxsb3cSJwoMQWN0aW9uRXF1YWxzEgZBY3Rpb24aDw oNb3NzOkdldE9iamVjdBJICg5SZXNvdXJjZUVxdWFscxIIUmVzb3VyY2UaLAoqYWNzOm9zczoqOio6c2FtcGx 1LWJ1Y2tldC8yMDE1LzAxLzAxLyouanBnSgU0MzI3NFIFMjY4NDJaD0Fzc3VtZWRSb2x1VXN1cmAAahIzOTE1 Nzg3NTI1NzM5NzI4NTRyCWVjcy1hZG1pbnjgxt7Cj/bo\*\*\*\*

○ 访问OSS

aliyuncli oss Get oss://sample-bucket/2015/01/01/grass.jpg

### 相关文档

- 快速搭建移动应用直传服务
- 快速搭建移动应用上传回调服务
- 使用STS临时访问凭证访问OSS

# 7.对云上应用进行动态身份管理与授权

当企业购买阿里云服务后,应用程序通过访问控制(RAM)可以获取RAM角色的临时安全令牌,从而访问阿里云。

### 背景信息

企业A购买了ECS实例,并计划在ECS实例中部署企业的应用程序。这些应用程序需要使用访问密钥 (AccessKey)访问其它云服务API。

有两种做法:

- 将访问密钥直接嵌入在代码里。
- 将访问密钥保存在应用程序的配置文件中。

这样会带来两个问题:

- 保密性问题:如果访问密钥以明文形式存在于ECS实例中,可能会随着快照、镜像及镜像创建出来的实例 泄露。
- 难运维问题:由于访问密钥存在于实例中,如果要更换访问密钥(例如:周期性轮转或切换用户身份), 那么需要对每个实例和镜像进行更新并重新部署,这会增加对实例和镜像管理的复杂性。

#### 解决方案

ECS结合RAM提供的访问控制能力,允许给每一个ECS实例配置一个拥有合适权限的RAM角色身份。应用程序通过获取该RAM角色的临时安全令牌来访问云API。

#### 操作流程

1. 使用阿里云账号创建一个RAM角色(MyApplicationRole)。

⑦ 说明 创建RAM角色时受信实体选择阿里云服务,受信服务选择云服务器,即允许ECS扮演该 RAM角色来访问阿里云资源。

具体操作,请参见创建可信实体为阿里云服务的RAM角色。

2. 为RAM角色授权。

具体操作,请参见为RAM角色授权。

⑦ 说明 如果临时安全令牌权限不足时,您可以根据需要为RAM角色添加相应的权限。权限更新 后立即生效,无需重新启动ECS实例。

3. 使用阿里云账号创建一个RAM用户。

具体操作,请参见创建RAM用户。

- 4. 为RAM用户授权。
  - 若管理员和操作员是同一人,需要授权RAM用户管理员权限: AdministratorAccess 。
  - 若管理员与操作员职责分离,需要创建以下自定义策略,将其授权给RAM用户。

```
{
   "Statement": [
    {
        "Effect": "Allow",
        "Action": "ram:PassRole",
        "Resource": "acs:ram:*:*:role/MyApplicationRole" //替换MyApplicationRole为自己的R
AM角色名称
        }
    ],
    "Version": "1"
}
```

? 说明

- 只有被授权的RAM用户才能为ECS实例配置RAM角色,避免RAM角色权限被滥用。
- 如果RAM用户没有管理员权限,仅有管理ECS的权限。在创建ECS实例并配置RAM角色时,ECS会强制检查当前RAM用户是否拥有指定RAM角色的 ram:PassRole 权限,否则将无法成功创建ECS实例。

具体操作,请参见为RAM用户授权。

5. 使用步骤创建的RAM用户,为目标ECS实例配置步骤创建的RAM角色。

具体操作,请参见步骤三:为实例授予RAM角色。

- 6. ECS将通过实例元数据将临时安全令牌传递给ECS实例中的应用程序。
  - 若在Linux系统中,通过实例元数据可以获取临时安全令牌及过期时间等信息。请参见使用实例RAM角 色访问其他云产品。

请求示例

```
curl http://100.100.200/latest/meta-data/ram/security-credentials/MyApplicationRo
le
```

返回示例

```
{
   "AccessKeyId": "STS.J8XXXXXXX4",
   "AccessKeySecret": "9PjfXXXXXXXBf2XAW",
   "Expiration": "2017-06-09T09:17:19Z",
   "SecurityToken": "CAIXXXXXXXXXXXWmBkleCTkyI+",
   "LastUpdated": "2017-06-09T03:17:18Z",
   "Code": "Success"
}
```

}

 若应用程序使用了阿里云SDK,无需在SDK中配置任何访问密钥相关的信息,阿里云SDK将会自动从 ECS实例元数据中获取临时安全令牌。

⑦ 说明 临时安全令牌过期时间通常为1小时,有效期内应用程序都能正常访问阿里云API,过期之前ECS会自动刷新临时安全令牌。

7. 应用程序使用临时安全令牌访问阿里云API。

⑦ 说明 除ECS外, 阿里云其它计算类服务(例如:函数计算、MaxCompute)也提供了类似的RAM 角色访问能力,以帮助用户解决云上应用的动态身份管理与授权的问题。

## 8.跨阿里云账号的资源授权

当一个企业希望将部分业务授权给另一个企业时,可以使用RAM角色进行跨阿里云账号授权来管理资源的授权及访问。

#### 前提条件

使用阿里云账号设置账号别名(企业别名)。具体操作,请参见查看和修改默认域名。

#### 背景信息

企业A购买了多种阿里云资源来开展业务,例如: ECS实例、RDS实例、SLB实例和OSS存储空间等。企业A希望将部分业务授权给企业B。

企业A有如下要求:

- 企业A希望能专注于业务系统,仅作为资源Owner。企业A希望可以授权账号B来操作部分业务,例如:云资源运维、监控以及管理等。
- 企业A希望当企业B的员工加入或离职时,无需做任何权限变更。企业B可以进一步将企业A的资源访问权限分配给企业B的RAM用户(员工或应用),并可以精细控制其员工或应用对资源的访问和操作权限。
- 企业A希望如果双方合同终止,企业A随时可以撤销企业B的授权。

#### 解决方案

企业A需要授权企业B的员工对ECS进行操作。假设企业A和企业B下分别有一个阿里云账号A和阿里云账号 B。

- 企业A的阿里云账号ID为 123456789012\*\*\*\* , 账号别名(企业别名)为 company-a 。
- 企业B的阿里云账号ID为 134567890123\*\*\*\* ,账号别名(企业别名)为 company-b 。
  - 阿里云账号A创建一个RAM角色,并为RAM角色授予合适的权限,允许阿里云账号B使用该角色。
     具体操作,请参见跨阿里云账号授权。
  - 2. 如果阿里云账号B下的某个员工(RAM用户)需要使用该RAM角色,那么阿里云账号B可以自主进行授权 控制。阿里云账号B下的RAM用户将扮演RAM角色来操作阿里云账号A的资源。

具体操作,请参见跨阿里云账号访问资源。

3. 如果企业A与企业B的合作终止,企业A只需要撤销阿里云账号B对RAM角色的使用。此时阿里云账号B下的所有RAM用户对RAM角色的使用权限将被自动撤销。

具体操作,请参见撤销跨阿里云账号授权。

#### 跨阿里云账号授权

1. 阿里云账号A创建可信实体为阿里云账号的RAM角色 ecs-admin 。

⑦ 说明 创建RAM角色时选择其他云账号 134567890123\*\*\*\* 作为受信云账号,即允许阿里云 账号B下的RAM用户来扮演该RAM角色。

具体操作,请参见创建可信实体为阿里云账号的RAM角色。

RAM角色创建成功后,在角色基本信息页面中可以查看到该RAM角色的ARN和信任策略。

- RAM角色的ARN为 acs:ram::123456789012\*\*\*\*:role/ecs-admin 。
- RAM角色的信任策略如下:

⑦ 说明 以下策略表示允许阿里云账号B下的RAM用户来扮演该RAM角色。

```
{
   "Statement": [
   {
    "Action": "sts:AssumeRole",
    "Effect": "Allow",
    "Principal": {
        "RAM": [
            "acs:ram::134567890123****:root"
        ]
    }
   }
}.
Version": "1"
}
```

2. 阿里云账号A为RAM角色 ecs-admin 添加 AliyunECSFullAccess 权限。

具体操作,请参见为RAM角色授权。

3. 阿里云账号B为其员工创建RAM用户 Alice 。

具体操作,请参见创建RAM用户。

4. 阿里云账号B为创建好的RAM用户设置登录密码 123456\*\*\*\* 并添加 AliyunSTSAssumeRoleAccess 权 限,即允许RAM用户扮演RAM角色。

具体操作,请参见为RAM用户授权。

#### 跨阿里云账号访问资源

对阿里云账号B的RAM用户 Alice 进行授权后, RAM用户通过切换角色便可以访问阿里云账号A下的ECS资源。

1. 阿里云账号B的RAM用户登录RAM控制台。

```
    ⑦ 说明 RAM用户登录时需要输入账号别名 company-b 、RAM用户名称 Alice 和RAM用户密
    码 123456****
    。
```

具体操作,请参见RAM用户登录阿里云控制台。

2. RAM用户登录成功后,将鼠标悬停在右上角头像的位置,单击**切换身份**。

⑦ 说明 切换角色时需要输入账号别名 company-a 和RAM角色名称 ecs-admin 。

具体操作,请参见使用RAM角色。

#### 撤销跨阿里云账号授权

阿里云账号A可以撤销阿里云账号B对RAM角色 ecs-admin 的使用。

- 1. 阿里云账号A登录RAM控制台。
- 2. 在左侧导航栏,选择身份管理>角色。

- 3. 单击RAM角色名称 ecs-admin 。
- 4. 在信任策略管理页签下,单击修改信任策略,删除整行策略内容 "acs:ram::134567890123\*\*\*\*:root"。

⑦ 说明 阿里云账号A也可以通过删除RAM角色ecs-admin来撤销阿里云账号B的权限。但在删除RAM角色前,请先为RAM角色移除权限。具体操作,请参见为RAM角色移除权限。

# 9.RAM资源分组与授权

若您的公司购买了多种阿里云资源,您可以通过创建资源组进行云资源分组,从而实现独立管理资源组内成员、权限和资源。

### 背景信息

游戏公司A正在开发3个游戏项目,每个游戏项目都会用到多种云资源。公司A只有1个阿里云账号,该阿里 云账号下有超过100个ECS实例。

公司A有如下要求:

- 项目独立管理:每个管理员各自能够独立管理项目人员及其访问权限。
- 按项目分账: 财务部门希望能够根据项目进行出账, 以解决财务成本分摊的问题。
- 共享底层网络: 客户希望云资源的底层网络默认共享。

公司A有如下解决方案:

- 多账号方案
  - 可以满足项目独立管理:公司A注册3个阿里云账号(对应3个项目),每个阿里云账号有对应项目管理员可以独立管理成员及其访问权限。
  - 可以满足按项目分账:每个阿里云账号有默认账单,可以利用阿里云提供的多账号合并记账能力来解决 统一账单和发票问题。
  - 无法满足共享底层网络: 阿里云账号之间是有安全边界的,不同阿里云账号之间的资源是100%隔离的,网络之间默认不通。虽然可以通过VPC-Peering来打通跨账号的VPC网络,但会带来较高的管理成本。
- 单账号给资源打标签方案
  - 无法满足项目独立管理: 给资源打标签可以模拟项目分组, 但无法解决项目管理员独立管理项目成员及 其访问权限的问题。
  - o 可以满足按项目分账:按照项目组给资源打上对应标签,根据标签实现分账。
  - 可以满足共享底层网络:公司A只用1个阿里云账号,根据项目打不同的项目标签,结合RAM提供的基于标签的条件授权能力,可以将一组资源授权给某些RAM用户,不存在打通网络所需的额外管理成本。
- 资源组管理方案
  - 可以满足项目独立管理:每个资源组有对应的管理员,资源组管理员可以独立管理成员及其访问权限。
  - 可以满足按项目分账:账单管理功能支持按资源组进行分账,解决财务成本分摊的问题。
  - 可以满足共享底层网络:资源组属于账号内部的分组功能,同一阿里云账号下的不同资源组可以共享同 一个VPC网络,节约管理成本。

#### 解决方案

资源组是在阿里云账号下进行资源分组管理的一种机制,公司A只需使用1个阿里云账号,创建3个资源组 (对应3个项目)。

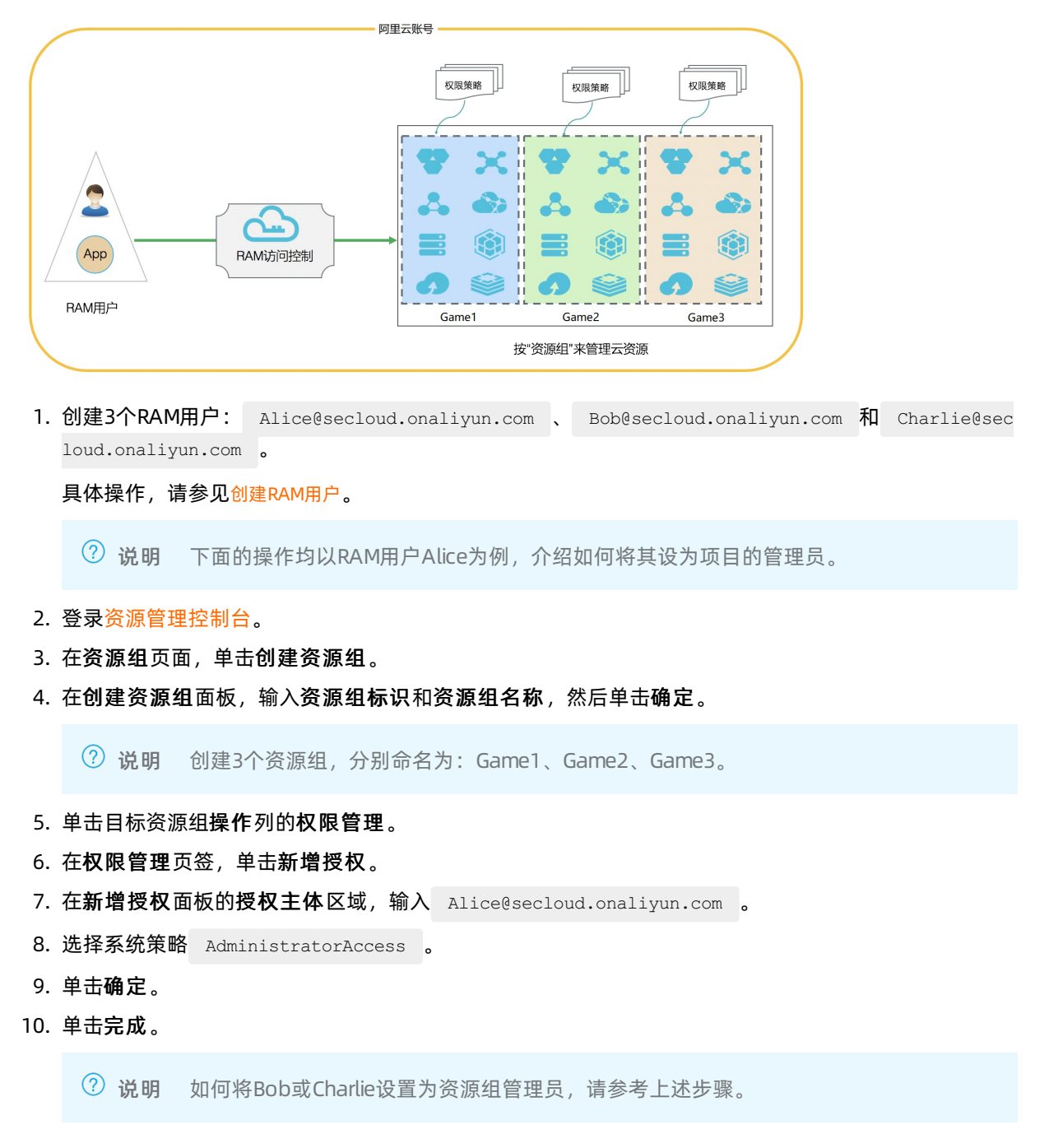

### 执行结果

由于Alice、Bob和Charlie分别是Game1、Game2、Game3的资源组管理员,将有以下权限:

- 登录ECS控制台,可以查看相应资源组,并可以创建和管理ECS实例。
- 登录资源管理控制台,可以管理资源组内已经授权的RAM用户、RAM用户组和RAM角色。

# 10.使用资源组管理指定的ECS实例

本文介绍了如何使用资源组对ECS实例进行分组并授权,满足RAM用户只能查看和管理被授权ECS实例的需求。

#### 操作步骤

以下将提供一个示例,仅允许RAM用户(Alice)查看和管理ECS实例(i-001),无权查看和管理其他ECS实例。您可以将ECS实例加入到资源组,利用资源组进行分组授权。

1. 在RAM控制台, 创建RAM用户(Alice)。

具体操作,请参见创建RAM用户。

- 在资源管理控制台,创建资源组(ECS-Admin)。
   具体操作,请参见创建资源组。
- 3. 在资源管理控制台,将ECS实例(i-001)加入资源组(ECS-Admin)。

ECS实例加入资源组有以下两种方式,请您根据实际情况选择合适的方式:

- 对于新创建的ECS实例,您可以在创建的同时加入资源组(ECS-Admin)。具体操作,请参见使用向导创建实例。
- 对于已有的ECS实例,您可以将其转入到对应的资源组(ECS-Admin)。具体操作,请参见跨资源组 转移资源。
- 4. 在RAM控制台,为RAM用户(Alice)授权。

其中,授权范围选择资源组(ECS-Admin),授权主体选择RAM用户(Alice),权限策略选择系统策略 (AliyunECSFullAccess)。具体操作,请参见<mark>为RAM用户授权</mark>。

⑦ 说明 如果您仅允许RAM用户查看ECS实例,该处选择系统策略 (AliyunECSReadOnlyAccess)。

- 5. 在ECS管理控制台,验证结果。
  - i. 在左侧导航栏,选择**实例与镜像 > 实例**。
  - ii. 在顶部菜单栏左上角处的资源组下拉列表,选择资源组(ECS-Admin)。

| ☰ (-) 阿里云   ☆ 1            | 作台 📑 ECS-Admin 🗸 💴     | 华北2 (北京) 💙 | Q              | 搜索     |           |
|----------------------------|------------------------|------------|----------------|--------|-----------|
| 云服务器 ECS                   | 云服务器 ECS / 实例          |            |                |        |           |
| 概览 🔺                       | 实例                     |            |                |        |           |
| 标签                         | <b>创建实例</b> ▼ 选择实例属性项担 | 搜索, 或者输入关键 | 字识别搜索          | 0 Q    | 标签        |
| 自助问题排查 👓<br>发送命令/文件(云助手) 🔟 | □ 实例ID/名称              | 标签         | 些控<br>可用区<br>□ | IP地址   | 状态 🔽      |
| 实例与镜像 ヘ                    | n i                    | s 🖕 🖸 🖉    | 北京             | (私右)   | ●运行中      |
| 实例                         |                        | •          | H H            | (HAPS) | AERT J 11 |

iii. 在实例列表中,查看和管理对应的ECS实例(i-001)。

# 11.使用标签对ECS实例进行分组授权

本文介绍了如何使用标签对ECS实例进行分组并授权,以满足RAM用户只能查看和操作被授权资源的需求。

#### 背景信息

假设您的阿里云账号购买了10个ECS实例,其中5个想要授权给developer团队,另外5个授权给operator团队。企业希望每个团队只能查看被授权的ECS实例,未被授权的不允许查看。

规划2个RAM用户组,名称命名为:developer、operator。

规划2个RAM自定义策略,名称命名为:policyForDevTeam、policyForOpsTeam。

规划2个标签,如下:

- 其中5个实例绑定一对标签,标签键是team,标签值是dev。
- 另外5个实例绑定另一对标签,标签键是team,标签值是ops。

#### 操作步骤

- 1. 使用阿里云账号登录ECS控制台,为ECS实例创建并绑定标签。
  - i. 登录ECS控制台。
  - ii. 在左侧导航栏,选择**实例与镜像 > 实例**。
  - iii. 在顶部菜单栏左上角处,选择地域。
  - iv. 在**实例**页面,将鼠标悬停在目标实例标签列的 ☜图标上,然后单击编辑标签。
  - v. 在编辑标签对话框,单击新建标签。
  - vi. 输入标签键和标签值, 然后单击确定。
  - vii. 单击确定。

按照上述步骤依次为5个ECS实例绑定标签 team:dev ,另外5个ECS实例绑定标签 team:ops 。

2. 使用阿里云账号登录RAM控制台, 创建2个用户组: developer、operator。

具体操作,请参见创建用户组。

3. 使用阿里云账号登录RAM控制台, 创建不同的RAM用户, 分别添加到2个用户组下。

具体操作,请参见创建RAM用户、为用户组添加RAM用户。

4. 使用阿里云账号登录RAM控制台,创建2个自定义策略:policyForDevTeam和policyForOpsTeam,然后将自定义策略policyForDevTeam授权给用户组developer,将自定义策略policyForOpsTeam授权给用户组operator。

具体操作,请参见创建自定义权限策略、为用户组授权。

⑦ 说明 授权后RAM用户将继承对应用户组的相关权限。

policyForDevTeam策略内容如下:

```
{
   "Statement": [
    {
       "Action": "ecs:*",
       "Effect": "Allow",
       "Resource": "*",
       "Condition": {
           "StringEquals": {
              "ecs:tag/team": "dev"
          }
      }
   },
    {
       "Action": "ecs:DescribeTag*",
       "Effect": "Allow",
      "Resource": "*"
   }
   ],
   "Version": "1"
}
```

policyForOpsTeam策略内容如下:

```
{
   "Statement": [
   {
       "Action": "ecs:*",
       "Effect": "Allow",
       "Resource": "*",
       "Condition": {
           "StringEquals": {
               "ecs:tag/team": "ops"
          }
      }
   },
    {
       "Action": "ecs:DescribeTag*",
      "Effect": "Allow",
       "Resource": "*"
   }
   ],
   "Version": "1"
}
```

#### 权限策略说明:

- 带有 Condition 的 "Action": "ecs:\*" 部分用于过滤标签为 team:dev 或 team:ops 的ECS实 例。
- "Action": "ecs:DescribeTag\*" 用于展示所有ECS标签。当RAM用户在ECS控制台操作时,系统显示所有标签供RAM用户选择,只有当RAM用户选择了对应标签后,系统才能根据选中的标签过滤相应资源。

验证结果

- 1. 使用RAM用户登录ECS控制台。
- 2. 在左侧导航栏,选择**实例与镜像 > 实例**。
- 3. 在顶部菜单栏左上角处,选择地域。
- 4. 在实例列表页面,单击搜索栏旁边的标签。
- 5. 鼠标悬停在标签键上,选择对应的标签值,系统可以过滤出符合要求的ECS实例。

例如:在用户组developer中的RAM用户,可以通过标签 team:dev 过滤,查看有权限访问的ECS实 例。

| 买例     |                    |               |    |       |      |   |            |    |
|--------|--------------------|---------------|----|-------|------|---|------------|----|
| 创建实例   | ▼ 选择实例属性项搜索        | , 或者输入关键字识别搜索 |    | 0 Q   | 标签   |   |            |    |
| ▼ 检索项: | 标签: 键 team 值 dev X | 清除            |    |       | 标签键  |   | 标签值:输入精确值到 | 查询 |
| 实例ID/  | /名称                | 标签            | 监控 | 可用区 🗸 | team | ~ | dev        | ~  |

⑦ 说明 只有当RAM用户选择了对应标签后,RAM用户才能查看到标签绑定的ECS实例。否则,RAM用户无法查看对应ECS实例。

### 更多信息

使用标签对块存储、快照、镜像、安全组、弹性网卡、专有宿主机、SSH密钥对等ECS资源进行分组授权的 方法与上述对实例分组授权的方法相同。

# 12.使用标签对RDS实例进行分组授权

本文介绍了如何使用标签对RDS实例进行分组并授权,以满足RAM用户只能查看和操作被授权资源的需求。

### 背景信息

假设您的账号购买了10个RDS实例,其中5个想要授权给developer团队,另外5个授权给operator团队。企业希望每个团队只能查看被授权的实例,未被授权的不允许查看。

规划2个RAM用户组, 名称命名为: developer、operator。

规划2个RAM自定义策略, 名称命名为: policyForDevTeam、policyForOpsTeam。

规划2个标签,如下:

- 其中5个RDS实例绑定一对标签,标签键是team,标签值是dev。
- 另外5个RDS实例绑定另一对标签,标签键是team,标签值是ops。

#### 使用标签对RDS分组授权的操作步骤

使用标签对RDS分组授权的操作步骤与对ECS实例分组授权的操作步骤部分相同,具体操作,请参见使用标签 对ECS实例进行分组授权。

RDS相关自定义策略如下:

● 用户组developer的自定义策略policyForDevTeam

```
{
  "Statement": [
   {
      "Action": "rds:*",
      "Effect": "Allow",
      "Resource": "*",
      "Condition": {
        "StringEquals": {
          "rds:ResourceTag/team": "dev"
         }
       }
     },
    {
       "Action": "rds:DescribeTag*",
       "Effect": "Allow",
       "Resource": "*"
    }
  1,
  "Version": "1"
}
```

• 用户组operator的自定义策略policyForOpsTeam

```
{
 "Statement": [
   {
     "Action": "rds:*",
     "Effect": "Allow",
     "Resource": "*",
     "Condition": {
       "StringEquals": {
         "rds:ResourceTag/team": "ops"
        }
      }
    },
   {
      "Action": "rds:DescribeTag*",
      "Effect": "Allow",
      "Resource": "*"
    }
 ],
 "Version": "1"
}
```

权限策略内容分为两部分:

- 带有 Condition 的 "Action": "rds:\*" 部分用于过滤标签为 team:dev 或 team:ops 的RDS实例。
- "Action": "rds:DescribeTag\*" 用于展示所有标签。当RAM用户在操作RDS控制台时,系统展示出所 有标签供RAM用户选择,只有当RAM用户选择了标签值后,系统才能根据选中的标签值过滤相应资源。

#### 常见问题

使用标签对RDS实例分组授权后,如果遇到RAM用户登录控制台报无权限的问题,请检查如下事项:

- 标签已被绑定到正确的实例上。
- 权限策略与实例上的标签键、标签值完全相同。

```
⑦ 说明 RDS的标签键值不可以使用大写字母,若输入大写字母在保存时会被自动转换成小写字母。
```

- 登录到RDS控制台的RAM用户已被授予了期望的权限策略。
- 控制台展示的当前地域是期望地域。
- 已选中相应标签值,此时系统才可以过滤出相应资源。

⑦ 说明 RAM用户登录RDS控制台后,控制台会提示"您没有指定资源的操作权限,请先对资源进行 授权操作。",请关掉该错误提示。出现该错误提示的原因是控制台默认展示所有资源,而当前RAM用 户并没有查看所有资源的权限,所以会报错。

# 13.通过RAM对ECS进行权限管理

本文介绍了通过RAM的权限管理功能,创建相应的权限策略,从而对云服务器(ECS)进行权限管理,以满足RAM用户操作ECS的多种需求。

### 背景信息

- 使用RAM对ECS进行权限管理前,请先了解以下系统策略:
  - AliyunECSFullAccess: 管理ECS的权限。
  - 。 AliyunECSReadOnlyAccess: 只读访问ECS的权限。

当系统策略不能满足您的需要时,您可以创建自定义策略。

• 使用RAM对ECS进行权限管理前,请先了解ECS的权限定义。更多信息,请参见鉴权规则。

#### 操作步骤

1. 创建RAM用户。

具体操作,请参见创建RAM用户。

2. 创建自定义策略。

更多信息,请参见创建自定义权限策略和权限策略示例。

3. 为RAM用户授权。

具体操作,请参见为RAM用户授权。

#### 权限策略示例

● 示例1: 授权RAM用户管理2个指定的ECS实例。

假设您的账号购买了多个ECS实例,而作为RAM管理员,您希望仅授权其中的2个ECS实例给某个RAM用 户。ECS实例ID分别为i-001、i-002。

```
{
  "Statement": [
   {
      "Action": "ecs:*",
      "Effect": "Allow",
      "Resource": [
                  "acs:ecs:*:*:instance/i-001",
                  "acs:ecs:*:*:instance/i-002"
                  1
    },
    {
     "Action": "ecs:Describe*",
      "Effect": "Allow",
     "Resource": "*"
    }
 ],
  "Version": "1"
}
```

- ? 说明
  - 授予该权限策略的RAM用户可以查看所有的ECS实例,但只能操作其中2个ECS实例。如果您只 想查看和操作这2个ECS实例,您可以使用资源组授权的方式。具体操作,请参见使用资源组 管理指定的ECS实例。
  - Describe\* 在权限策略中是必须的,否则用户在控制台将无法查看任何ECS实例。但使用 API、CLI或SDK可以直接对这2个ECS实例进行操作。
- 示例2: 授权RAM用户仅可以查看华北1(青岛)地域的ECS实例,但不允许查看磁盘及快照信息。

```
{
   "Statement": [
    {
        "Effect": "Allow",
        "Action": "ecs:Describe*",
        "Resource": "acs:ecs:cn-qingdao:*:instance/*"
    }
],
   "Version": "1"
}
```

⑦ 说明 如果您想授权RAM用户查看其他地域的ECS实例,可以将 Resource 中的 cngingdao 替换为其他地域ID。关于地域ID,请参见地域和可用区。

• 示例3: 授权RAM用户创建快照。

如果RAM用户已拥有ECS实例管理员权限,但仍不能创建磁盘快照,再次授予RAM用户指定磁盘的权限即可正常使用。ECS实例ID为 inst-01 ,磁盘ID为 dist-01 。

```
{
 "Statement": [
  {
    "Action": "ecs:*",
    "Effect": "Allow",
    "Resource": [
     "acs:ecs:*:*:instance/inst-01"
    ]
   },
   {
    "Action": "ecs:CreateSnapshot",
    "Effect": "Allow",
     "Resource": [
      "acs:ecs:*:*:disk/dist-01",
      "acs:ecs:*:*:snapshot/*"
    ]
   },
   {
    "Action": [
     "ecs:Describe*"
    ],
    "Effect": "Allow",
    "Resource": "*"
  }
 ],
 "Version": "1"
}
```

# 14.通过RAM对OSS进行权限管理

本文介绍了通过RAM的权限管理功能,创建相应的权限策略,从而对对象存储(OSS)进行权限管理,以满足RAM用户操作OSS的多种需求。

### 背景信息

- 使用RAM对OSS进行权限管理前,请先了解以下系统策略:
  - AliyunOSSFullAccess: 管理OSS的权限。
  - 。 AliyunOSSReadOnlyAccess: 只读访问OSS的权限。

当系统策略不能满足您的需要时,您可以创建自定义策略。

● 使用RAM对OSS进行权限管理前,请先了解OSS的权限定义。更多信息,请参见RAM Policy概述。

#### 操作步骤

1. 创建RAM用户。

具体操作,请参见创建RAM用户。

2. 创建自定义策略。

更多信息,请参见创建自定义权限策略和权限策略示例。

3. 为RAM用户授权。

具体操作,请参见为RAM用户授权。

### 权限策略示例

• 示例1: 授权RAM用户管理一个名为 myphotos 的存储空间。

```
{
    "Version": "1",
    "Statement": [
        {
            "Effect": "Allow",
            "Action": "oss:*",
            "Resource": [
                "acs:oss:*:*:myphotos",
                "acs:oss:*:*:myphotos/*"
            ]
        }
    ]
}
```

• 示例2: 授权RAM用户列出并读取一个存储空间中的资源。

○ 授权RAM用户通过OSS SDK或OSS命令行工具列出并读取一个存储空间中的资源。存储空间名称为 myp

```
hotos ₀
```

```
{
    "Version": "1",
    "Statement": [
        {
            "Effect": "Allow",
            "Action": "oss:ListObjects",
            "Resource": "acs:oss:*:*:myphotos"
        },
        {
            "Effect": "Allow",
            "Action": "oss:GetObject",
            "Resource": "acs:oss:*:*:myphotos/*"
        }
    ]
}
```

。 授权RAM用户能够通过OSS控制台进行操作。

```
    ⑦ 说明 为了操作体验的优化,用户登录OSS控制台时,OSS控制台会额外调
    用 ListBuckets 、 GetBucketAcl 和 GetObjectAcl ,以确定存储空间属性是公开还是私有。
```

```
{
   "Version": "1",
   "Statement": [
       {
           "Effect": "Allow",
           "Action": [
                     "oss:ListBuckets",
                     "oss:GetBucketStat",
                      "oss:GetBucketInfo",
                      "oss:GetBucketTagging",
                     "oss:GetBucketAcl"
                     ],
           "Resource": "acs:oss:*:*:*"
       },
        {
           "Effect": "Allow",
           "Action": [
               "oss:ListObjects",
               "oss:GetBucketAcl"
           ],
           "Resource": "acs:oss:*:*:myphotos"
       },
        {
           "Effect": "Allow",
           "Action": [
               "oss:GetObject",
               "oss:GetObjectAcl"
           ],
           "Resource": "acs:oss:*:*:myphotos/*"
       }
   ]
}
```

- 示例3: 授权RAM用户通过特定的IP地址访问OSS。
  - 在 Allow 授权中增加IP限制:允许通过 192.168.0.0/16 , 172.12.0.0/16 两个IP地址段读取 myp hotos 中的信息。

```
{
   "Version": "1",
   "Statement": [
       {
            "Effect": "Allow",
            "Action": [
                      "oss:ListBuckets",
                      "oss:GetBucketStat",
                      "oss:GetBucketInfo",
                      "oss:GetBucketTagging",
                      "oss:GetBucketAcl"
                      ],
            "Resource": [
               "acs:oss:*:*:*"
            ]
        },
        {
            "Effect": "Allow",
            "Action": [
                "oss:ListObjects",
                "oss:GetObject"
           ],
            "Resource": [
                "acs:oss:*:*:myphotos",
                "acs:oss:*:*:myphotos/*"
           ],
            "Condition":{
                "IpAddress": {
                    "acs:SourceIp": ["192.168.0.0/16", "172.12.0.0/16"]
               }
            }
       }
   ]
}
```

• 在 Deny 授权中增加IP限制:如果源IP不在 192.168.0.0/16 中,则禁止对OSS执行任何操作。

```
{
   "Version": "1",
   "Statement": [
       {
            "Effect": "Allow",
            "Action": [
                      "oss:ListBuckets",
                      "oss:GetBucketStat",
                      "oss:GetBucketInfo",
                      "oss:GetBucketTagging",
                      "oss:GetBucketAcl"
                     ],
            "Resource": [
               "acs:oss:*:*:*"
           ]
        },
        {
            "Effect": "Allow",
            "Action": [
                "oss:ListObjects",
                "oss:GetObject"
           ],
            "Resource": [
               "acs:oss:*:*:myphotos",
                "acs:oss:*:*:myphotos/*"
           ]
        },
        {
           "Effect": "Deny",
            "Action": "oss:*",
            "Resource": [
               "acs:oss:*:*:*"
            ],
            "Condition":{
               "NotIpAddress": {
                    "acs:SourceIp": ["192.168.0.0/16"]
                }
           }
      }
   ]
}
```

⑦ 说明 因为权限策略的鉴权规则是Deny优先,所以访问者从 192.168.0.0/16 以外的IP地址 访问 myphotos 中的内容时,OSS会提示没有权限。

• 示例4: OSS目录级别的授权。

假设用于存放照片的存储空间名为 myphotos ,该存储空间下有一些目录,代表照片的拍摄地,每个拍 摄地目录下又有年份子目录。

若要授权RAM用户访问 myphotos/hangzhou/2015/ 目录的只读权限。目录级别的授权属于授权的高级功能,根据使用场景不同,授权策略的复杂程度也不同,以下几种场景可供参考。

• 场景1: 授予RAM用户读取文件内容的权限, 不需要列出文件的权限。

RAM用户知道文件的完整路径,可以使用完整的文件路径直接去读取文件内容,通常会将这样的权限授予应用程序。

```
{
    "Version": "1",
    "Statement": [
        {
            "Effect": "Allow",
            "Action": [
               "oss:GetObject"
             ],
            "Resource": [
               "acs:oss:*:*:myphotos/hangzhou/2015/*"
             ]
        }
    ]
}
```

 ○ 场景2:授权RAM用户使用OSS命令行工具访问目录 myphotos/hangzhou/2015/ 并列出目录中文件的 权限。

RAM用户不清楚目录中有哪些文件,可以使用OSS命令行工具或API直接获取目录信息,通常会将这样的权限授予软件开发者。

```
此场景需要新增 ListObjects 的权限。
```

```
{
    "Version": "1",
    "Statement": [
       {
            "Effect": "Allow",
            "Action": [
                "oss:GetObject"
            ],
            "Resource": [
                "acs:oss:*:*:myphotos/hangzhou/2015/*"
            ]
        },
        {
            "Effect": "Allow",
            "Action": [
                "oss:ListObjects"
            ],
            "Resource": [
                "acs:oss:*:*:myphotos"
            ],
            "Condition":{
                "StringLike":{
                    "oss:Prefix":"hangzhou/2015/*"
                }
            }
       }
   ]
}
```

○ 场景3: 授予RAM用户使用OSS控制台访问目录。

RAM用户使用可视化的OSS客户端访问目录 myphotos/hangzhou/2015/ ,可视化的客户端类似 Windows文件管理器,RAM用户可以从根目录开始,一层一层的进入要访问的目录,此场景是最易用的 场景。

此场景需要新增以下权限:

- 列出所有 Bucket 的权限。
- 列出 myphotos 下目录的权限。
- 列出 myphotos/hangzhou 下的目录的权限。

```
{
   "Version": "1",
   "Statement": [
       {
           "Effect": "Allow",
           "Action": [
                      "oss:ListBuckets",
                      "oss:GetBucketStat",
                      "oss:GetBucketInfo",
                      "oss:GetBucketTagging",
                     "oss:GetBucketAcl"
                     ],
           "Resource": [
               "acs:oss:*:*:*"
           ]
        },
        {
           "Effect": "Allow",
           "Action": [
               "oss:GetObject",
                "oss:GetObjectAcl"
           ],
           "Resource": [
               "acs:oss:*:*:myphotos/hangzhou/2015/*"
           ]
       },
        {
           "Effect": "Allow",
           "Action": [
               "oss:ListObjects"
           ],
           "Resource": [
               "acs:oss:*:*:myphotos"
           ],
           "Condition": {
                "StringLike": {
                    "oss:Delimiter": "/",
                    "oss:Prefix": [
                       "",
                       "hangzhou/",
                       "hangzhou/2015/*"
                   ]
              }
          }
       }
  ]
}
```

# 15.通过RAM对RDS进行权限管理

本文介绍了通过RAM的权限管理功能,创建相应的权限策略,从而对云数据库(RDS)进行权限管理,以满足RAM用户操作RDS的多种需求。

### 背景信息

- 使用RAM对RDS进行权限管理前,请先了解以下系统策略:
  - 。 AliyunRDSFullAccess: 管理RDS的权限。
  - 。 AliyunRDSReadOnlyAccess: 只读访问RDS的权限。

当系统策略不能满足您的需要时,您可以创建自定义策略。

• 使用RAM对RDS进行权限管理前,请先了解RDS的权限定义。更多信息,请参见RAM资源授权。

#### 操作步骤

1. 创建RAM用户。

具体操作,请参见创建RAM用户。

2. 创建自定义策略。

更多信息,请参见创建自定义权限策略和权限策略示例。

3. 为RAM用户授权。

具体操作,请参见为RAM用户授权。

#### 权限策略示例

• 示例1: 授权RAM用户管理2台指定的RDS实例。

假设您的账号购买了多个实例,而作为RAM管理员,您希望仅授权其中的2个实例给某个RAM用户。实例 ID分别为i-001、i-002。

```
{
  "Statement": [
   {
      "Action": "rds:*",
      "Effect": "Allow",
      "Resource": [
                  "acs:rds:*:*:dbinstance/i-001",
                  "acs:rds:*:*:dbinstance/i-002"
                  1
    },
    {
      "Action": "rds:Describe*",
      "Effect": "Allow",
     "Resource": "*"
    }
 ],
  "Version": "1"
}
```

### ? 说明

- 授予该权限策略的RAM用户可以查看所有的实例及资源,但只能操作其中2个实例。
- Describe\* 在权限策略中是必须的,否则用户在控制台将无法看到任何实例,使用API、CLI 或SDK直接对两个实例进行操作是可以的。
- 示例2: 授权RAM用户访问DMS管理数据库内容。
  - 授权RAM用户登录指定RDS:

```
{
   "Statement": [
    {
        "Action": "dms:LoginDatabase",
        "Effect": "Allow",
        "Resource": "acs:rds:*:*:dbinstance/rds783a0639ks5k7****"
    }
  ],
  "Version": "1"
}
```

⑦ 说明 请将 rds783a0639ks5k7\*\*\*\* 替换为您要授权的RDS实例ID。

◦ 授权RAM用户登录所有RDS:

```
{
   "Statement": [
        {
          "Action": "dms:LoginDatabase",
          "Effect": "Allow",
          "Resource": "acs:rds:*:*:*"
        }
    ],
    "Version": "1"
}
```

# 16.通过RAM对SLB进行权限管理

本文介绍了通过RAM的权限管理功能,创建相应的权限策略,从而对负载均衡(SLB)进行权限管理,以满足RAM用户操作SLB的多种需求。

### 背景信息

- 使用RAM对SLB进行权限管理前,请先了解以下系统策略:
  - 。 AliyunSLBFullAccess: 管理SLB的权限。
  - AliyunSLBReadOnlyAccess:只读访问SLB的权限。

当系统策略不能满足您的需求时,您可以创建自定义策略。

• 使用RAM对SLB进行权限管理前,请先了解SLB的权限定义。更多信息,请参见RAM鉴权。

#### 操作步骤

1. 创建RAM用户。

更多信息,请参见创建RAM用户。

2. 创建自定义策略。

更多信息,请参见创建自定义权限策略和权限策略示例。

3. 为RAM用户授权。

更多信息,请参见<mark>为RAM用户授权</mark>。

#### 权限策略示例

• 示例1: 授权RAM用户管理两台指定的SLB实例。

```
假设您的账号购买了多个实例,而作为RAM管理员,您希望仅授权其中的两个实例给某个RAM用户。实例
ID分别为 i-001 、 i-002 。
```

```
{
  "Statement": [
   {
     "Effect": "Allow",
     "Action": "slb:*",
      "Resource": [
                  "acs:slb:*:*:loadbalancer/i-001",
                  "acs:slb:*:*:loadbalancer/i-002"
                  1
    },
    {
     "Effect": "Allow",
     "Action": "slb:Describe*",
     "Resource": "*"
    }
  ],
  "Version": "1"
}
```

? 说明

○ 授予该权限策略的RAM用户可以查看所有的实例及资源,但只能管理其中两个实例。

 Describe\* 在权限策略中是必须的,否则用户在控制台将无法看到任何实例,但是使用 API、CLI或SDK直接对两个实例进行管理是可以的。

● 示例2: 将ECS实例加入负载均衡器 slb-001 。实例ID为 i-001 。

```
{
  "Statement": [
   {
     "Effect": "Allow",
     "Action": "slb:AddBackendServers",
     "Resource": ["acs:slb:*:*:loadbalancer/slb-001"]
   },
   {
     "Effect": "Allow",
     "Action": "slb:AddBackendServers",
     "Resource": ["acs:ecs:*:*:instance/i-001"]
   },
   {
      "Effect": "Allow",
      "Action": "slb:DescribeLoadBalancers",
      "Resource": "acs:slb:*:*:loadbalancer/*"
   }
 ],
  "Version": "1"
}
```

⑦ 说明 即使RAM用户按照示例1被授予管理某个SLB实例的权限,但该RAM用户在SLB实例中添加 或移除ECS服务器或设置权重时,仍然提示没有权限。原因是在负载均衡器中没有授予关于ECS服务器 的两个权限:

- 。 SLB的资源权限
- ECS服务器的权限
- 示例3: 允许在特定SLB实例上执行任意ECS相关的操作。

```
{
   "Statement": [{
           "Effect": "Allow",
            "Action": "slb:*",
            "Resource": [
               "acs:slb:*:*:loadbalancer/i-001",
               "acs:slb:*:*:loadbalancer/i-002"
           ]
       },
        {
           "Effect": "Allow",
            "Action": "slb:Describe*",
            "Resource": "*"
        },
        {
            "Effect": "Allow",
            "Action": "ecs:DescribeInstances",
            "Resource": "*"
       },
        {
            "Effect": "Allow",
            "Action": "slb:*",
            "Resource": [
               "acs:ecs:*:*:instance/i-instance001",
               "acs:ecs:*:*:instance/i-instance002"
           ]
      }
   ],
   "Version": "1"
}
```

⑦ 说明 上述权限策略表示:允许RAM用户在 i-001 和 i-002 这两个负载均衡器实例上执行所有管理操作,并允许在这两个实例上执行与ECS资源相关的所有操作。例如:将ECS实例 i-instance
 001 和 i-instance002 添加为这两个负载均衡实例的后端服务器或设置ECS服务器的权重等。使用此权限的过程中,RAM用户在选择ECS实例时可以看到所有实例的列表。

# 17.通过RAM对CDN进行权限管理

本文介绍了通过RAM的权限管理功能,创建相应的权限策略,从而对内容分发网络(CDN)进行权限管理, 以满足RAM用户操作CDN的多种需求。

### 背景信息

- 使用RAM对CDN进行权限管理前,请先了解以下系统策略:
  - 。 AliyunCDNFullAccess: 管理CDN的权限。
  - 。 AliyunCDNReadOnlyAccess: 只读访问CDN的权限。

当系统策略不能满足您的需求时,您可以创建自定义策略。

● 使用RAM对CDN进行权限管理前,请先了解CDN的权限定义。更多信息,请参见RAM鉴权。

#### 操作步骤

1. 创建RAM用户。

具体操作,请参见创建RAM用户。

2. 创建自定义策略。

具体操作,请参见创建自定义权限策略。

策略示例:授权RAM用户执行CDN只读、刷新缓存及预热的操作。您可以根据需要修改自定义策略内容,从而授权RAM用户不同的权限。关于 Action 或 Resource 的使用规则,请参见权限策略基本元素。

```
{
    "Version": "1",
    "Statement": [
        {
          "Action": [
             "cdn:Describe*",
             "cdn:PushObjectCache",
             "cdn:RefreshObjectCaches"
        ],
          "Resource": "acs:cdn:*:*:*",
        "Effect": "Allow"
      }
  ]
}
```

3. 为RAM用户授权。

具体操作,请参见为RAM用户授权。

# 18.通过RAM对VPC进行权限管理

本文介绍了通过RAM的权限管理功能,创建相应的权限策略,从而对专有网络(VPC)进行权限管理,以满足RAM用户操作VPC的多种需求。

### 背景信息

- 使用RAM对VPC进行权限管理前,请先了解以下系统策略:
  - AliyunVPCFullAccess: 管理VPC的权限。
  - 。 AliyunVPCReadOnlyAccess: 只读访问VPC的权限。

当系统策略不能满足您的需求时,您可以创建自定义策略。

• 使用RAM对VPC进行权限管理前,请先了解VPC的权限定义。更多信息,请参见RAM鉴权。

#### 操作步骤

1. 创建RAM用户。

具体操作,请参见创建RAM用户。

- 2. 创建自定义策略。
   更多信息,请参见创建自定义权限策略和权限策略示例。
- 3. 为RAM用户授权。

具体操作,请参见为RAM用户授权。

#### 权限策略示例

• 示例1: 对VPC的管理授权

假设您的阿里云账号ID为1234567,授权RAM用户管理该账号下的所有VPC,使某个RAM用户具有操作所有VPC的权限。

```
{
   "Version": "1",
   "Statement": [
      {
           "Effect": "Allow",
           "Action": [
              "vpc:*"
           ],
           "Resource": [
              "acs:vpc:*:1234567:*/*"
           1
       },
       {
           "Effect": "Allow",
           "Action": [
             "ecs:*Describe*"
           ],
           "Resource": [
              "*"
          ]
      }
  ]
}
```

• 示例2: 对VPC中vSwitch的管理授权

假设您只想授权华北1(青岛)地域下的vSwitch的管理权限,使某个RAM用户可以对该地域下的vSwitch 进行创建、删除、绑定子网路由、解绑子网路由的操作,对于其它地域的vSwitch只有查看权限。

```
{
   "Version": "1",
   "Statement": [
      {
           "Effect": "Allow",
           "Action": [
              "vpc:*Describe*",
               "vpc:*VSwitch*",
              "vpc:*RouteTable*"
           ],
           "Resource": [
              "acs:vpc:cn-qingdao:*:*/*"
           ]
       },
       {
           "Effect": "Allow",
           "Action": [
              "ecs:*Describe*"
           ],
           "Resource": [
              "*"
           ]
      }
  ]
}
```

• 示例3: 只允许操作特定地域下的路由表以及路由表中的路由条目

假设您的阿里云账号ID为1234567,在多个地域创建了VPC,该权限只授予某个RAM用户对华东1(杭州) 地域VPC的操作权限,且操作权限仅限于:允许新增、删除路由条目,允许创建子网路由并绑定 vSwitch,对于其它地域的云服务只有查看权限。

```
{
   "Version": "1",
   "Statement": [
      {
           "Effect": "Allow",
           "Action": [
               "ecs:*Describe*"
           ],
           "Resource": [
               "*"
           ],
           "Condition": {}
       },
        {
           "Effect": "Allow",
           "Action": [
              "slb:*Describe*"
           ],
           "Resource": [
               "*"
           ],
           "Condition": {}
       },
        {
           "Effect": "Allow",
           "Action": [
              "rds:*Describe*"
           ],
           "Resource": [
              "*"
           ],
           "Condition": {}
       },
        {
           "Effect": "Allow",
           "Action": [
              "vpc:*Describe*",
               "vpc:*RouteEntry*",
               "vpc:*RouteTable*"
           ],
           "Resource": [
"acs:vpc:cn-hangzhou:1234567:*/*"
           ],
           "Condition": {}
      }
  ]
}
```

• 示例4: 只允许修改特定路由表中的路由条目

假设您只希望RAM用户新增、删除特定路由表中的路由条目。

```
{
   "Version": "1",
   "Statement": [
      {
           "Effect": "Allow",
           "Action": [
              "vpc:*RouteEntry*"
           ],
           "Resource": [
               "acs:vpc:cn-qingdao:*:routetable/vtb-m5e64ujkb7xn5zlq0xxxx"
           ]
       },
        {
           "Effect": "Allow",
           "Action": [
              "vpc:*Describe*"
           ],
           "Resource": [
               "*"
           1
       },
       {
           "Effect": "Allow",
           "Action": [
               "ecs:*Describe*"
           ],
           "Resource": [
               "*"
           ]
      }
  ]
}
```

# 19.通过RAM对操作审计进行权限管理

通过RAM的权限管理功能,您可以创建自定义权限策略并授予RAM用户,RAM用户便可以登录操作审计服务进行相应的操作。

### 背景信息

- 使用RAM对操作审计进行权限管理前,请先了解以下系统策略:
  - 。 AliyunActionTrailFullAccess: 管理操作审计的权限。
  - 。 AliyunActionTrailReadOnlyAccess: 只读访问操作审计的权限。

当系统策略不能满足您的需求时,您可以创建自定义策略。

● 使用RAM对操作审计进行授权前,请先了解操作审计的权限定义。更多信息,请参见RAM鉴权。

#### 操作步骤

1. 创建RAM用户。

具体操作,请参见创建RAM用户。

2. 创建自定义策略。

更多信息,请参见创建自定义权限策略和权限策略示例。

3. 为RAM用户授权。

具体操作,请参见为RAM用户授权。

#### 权限策略示例

• 示例1: 授予RAM用户只读权限。

```
{
    "Version": "1",
    "Statement": [{
        "Effect": "Allow",
        "Action": [
            "actiontrail:LookupEvents",
            "actiontrail:Describe*",
            "actiontrail:Get*"
        ],
        "Resource": "*"
    }]
}
```

• 示例2: 仅允许RAM用户从指定的IP地址发起只读操作。

```
{
   "Version": "1",
   "Statement": [{
       "Effect": "Allow",
       "Action": [
           "actiontrail:LookupEvents",
          "actiontrail:Describe*",
          "actiontrail:Get*"
       ],
       "Resource": "*",
       "Condition":{
          "IpAddress": {
               "acs:SourceIp": "42.120.XX.X/24"
          }
      }
  }]
}
```

# 20.通过操作审计查看RAM的操作事件

操作审计可以追踪并记录阿里云账号、RAM用户或RAM角色在RAM上的操作事件,本文为您介绍如何通过操 作审计查看RAM的操作事件。

### 背景信息

操作审计追踪并记录的RAM操作事件示例如下:

- IMS
- STS
- RAM用户登录事件

关于操作事件字段的含义,请参见管控事件结构定义。

#### 操作步骤

- 1. 登录操作审计控制台。
- 2. 在左侧导航栏,单击事件查询。
- 3. 在顶部导航栏,选择待查询事件的地域。
- 4. 在事件查询页面,从下拉列表中选择服务名称。
- 5. 在文本框中输入Ram, 然后单击

| $\sim$ |
|--------|
| ()     |
| $\sim$ |
| -      |

图标。

- 6. 鼠标悬停至事件名称列的事件名称,查询事件详情。
- 7. (可选)如需查询事件代码记录,您可以单击事件前面的加号,然后单击事件详情。